### ИНСТРУКЦИЯ ПО УСТАНОВКЕ ОБОРУДОВАНИЯ

1.1 Сначала включите и настройте свой роутер
1.2 Соедините плеер с роутером кабелем
На роутере:
Интернет кабель в порт WAN, а соединительный кабель в любой порт LAN1, LAN2, LAN3 или LAN4
На плеере:

соединительный кабель в порт LAN

1.3 Включите плеер в электросеть

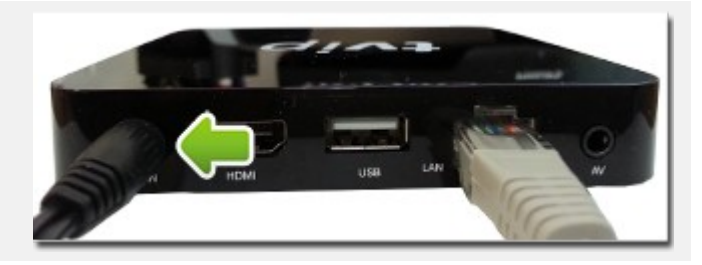

 1.4 Подключите плеер к телевизору.
 В комплекте с плеером есть HDMI.
 Мы рекомендуем **HDMI кабель (на** фотографии) для максимального качества изображения и звука.

Внимание! Если HDMI разъема в телевизоре нет, используйте аналоговый кабель RCA. В комплекте есть специальный переходник.

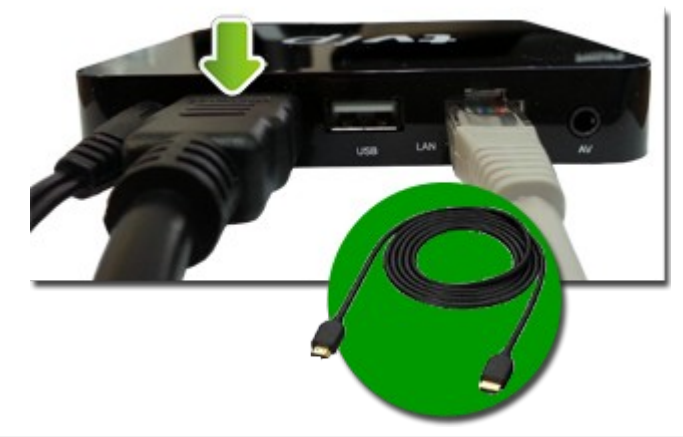

1.5 Включите телевизор. На телевизоре выберите соединение с плеером.

Если соединение установлено, на экране телевизора вы увидите предложение Использовать Русский язык

Нажмите кнопку ОК на пульте плеера

1.6 Далее выберите Использовать проводное соединение

# TVIP S400

Использовать Русский язык.

Use English language.

Azərbaycan dilində.

# Настройка сети

TVIP подключен к проводной сети.

IP-адрес:

Использовать проводное соединение

Выбрать сеть Wi-Fi

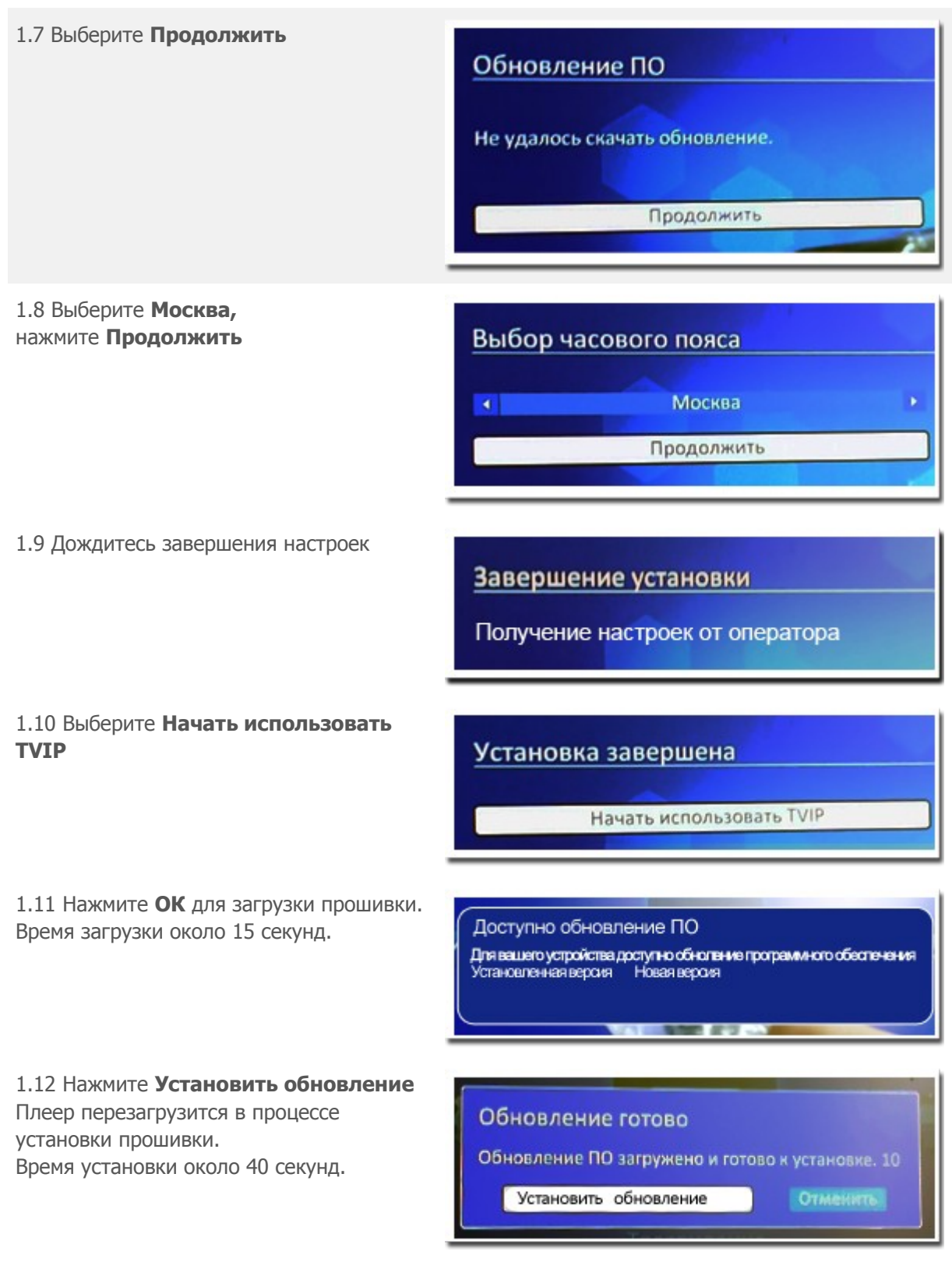

После установки прошивки ТВ в плеере должно заработать. **ПРОСМОТР ЦИФРОВОГО ТЕЛЕВИДЕНИЯ** 

 В основном меню плеера
 выберите **Телевидение,** нажмите **ОК** на пульте
 Вы перейдете в список телеканалов.
 Выберите канал для просмотра.
 Нажмите **ОК** на пульте.
 Канал должен заработать.

Внимание! Возможны изменения в работе и списке каналов.

# ПРОСМОТР ОНЛАЙН КИНОТЕАТРОВ

 В плеере есть несколько кинотеатров на выбор.
 Выберите любой в основном меню кнопками
 ВЛЕВО/ВПРАВО
 Нажмите **ОК** Выберите фильм в каталоге.
 Приятного просмотра!

# MEGOGO.NET IVI TVZAVR

### просмотр уоитиве видео

4. В основном меню выберите YouTube. Нажмите **ОК** 

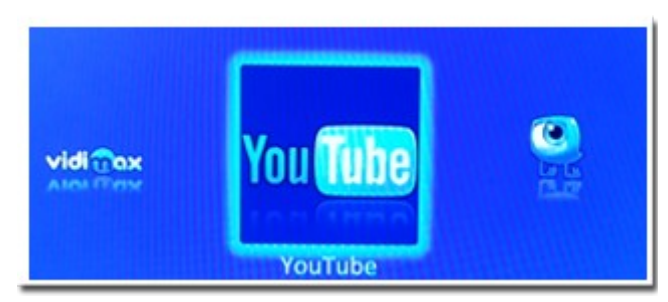

## ПРОСМОТР ФАЙЛОВ С USB-ФЛЕШ-НАКОПИТЕЛЕЙ (ФЛЭШЕК)

5. Подсоедините флэшку к плееру через USB разъем. В основном меню плеера выберите Медиаплеер. Нажмите **ОК** Выберите нужный файл на флэшке, нажмите **ОК** 

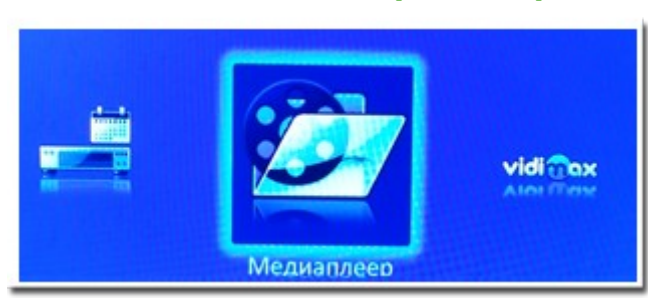

ЗАПИСЬ ТЕЛЕПЕРЕДАЧИ НА USB-ФЛЕШ-НАКОПИТЕЛЬ (ФЛЭШКУ)

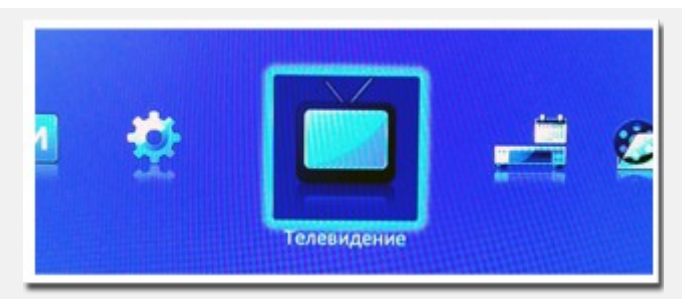

6. Подсоедините флэшку к плееру через USB разъем.

Запись текущей телепередачи.

В разделе **Телевидение** выберите телепередачу. Нажмите на пульте кнопку **INFO**, затем красную

кнопку в верхнем левом углу.

Программа запишется на флэшку.

Запись будущих телепередач.

В разделе **Телевидение** выберите телеканал. Нажмите на пульте кнопку **INFO** и еще раз **INFO**. В телепрограмме стрелками на пульте выберите телепередачу. Нажмите на пульте кнопку красную кнопку в верхнем левом углу. Программа запишется на флэшку. Для просмотра записанной

передачи в основном меню плеера выберите Видеомагнитофон. Нажмите **ОК** Также передачу можно

просматривать с флэшки и на других устройствах.

ПТК не отвечает за действия абонентов при самостоятельной настройке.

![](_page_3_Picture_10.jpeg)